# MATLAB EXPO 2021

Polyspace Server Products 및 Polyspace Access Products를 활용한 SW 정적검증 자동화

이민채, ㈜만도

#### **Contents**

- 1. Introduction to Mando and Presenter
- 2. Project Overview
- 3. Project Goals and Challenges
- 4. How did we get the "Automated Static Analysis and Collaborative Review" platform
- 5. Achievements and Outlook
- 6. Future Works
- 7. Conclusions

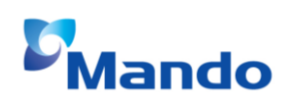

#### Mando - ADAS BU

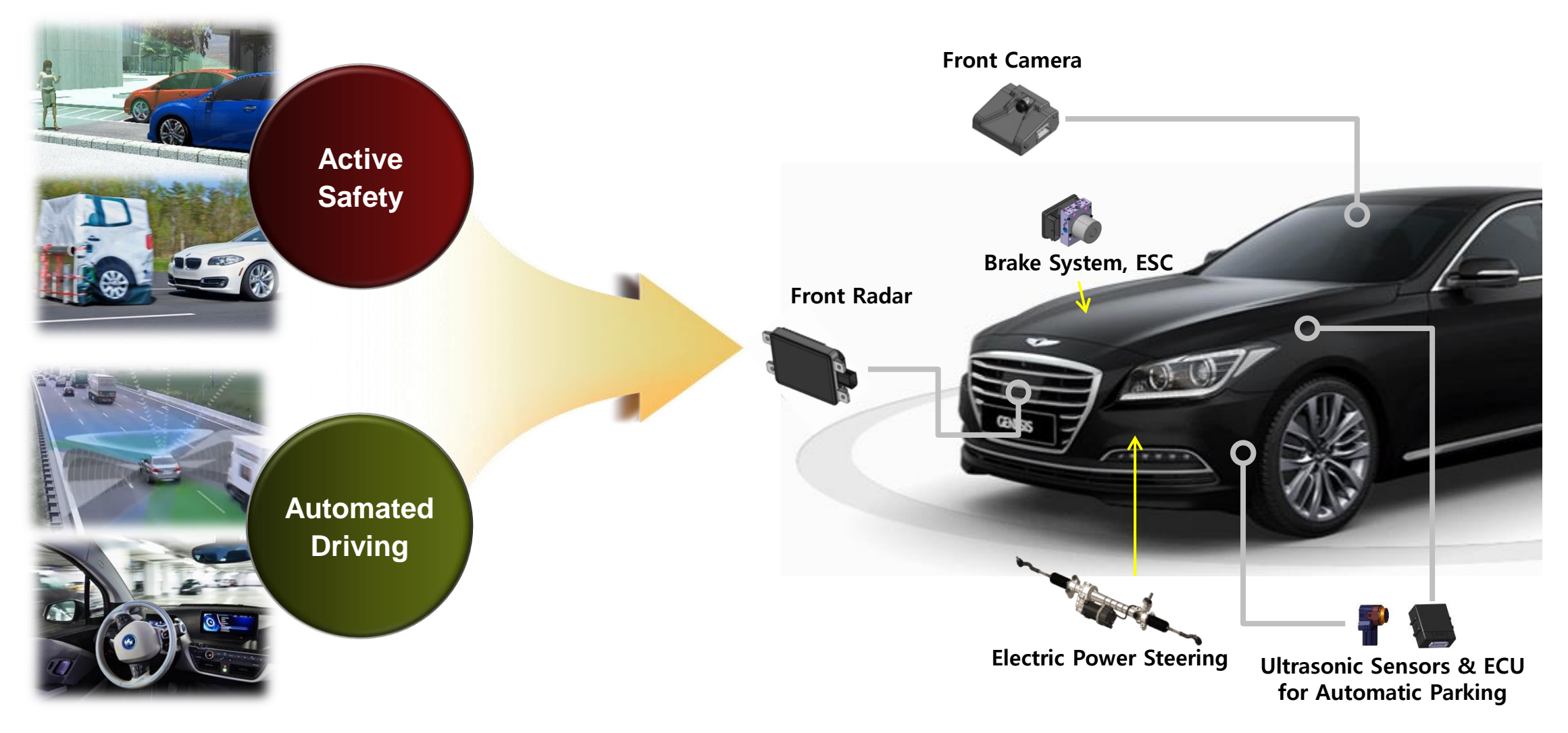

## **Development Process with MBD and Hand Code**

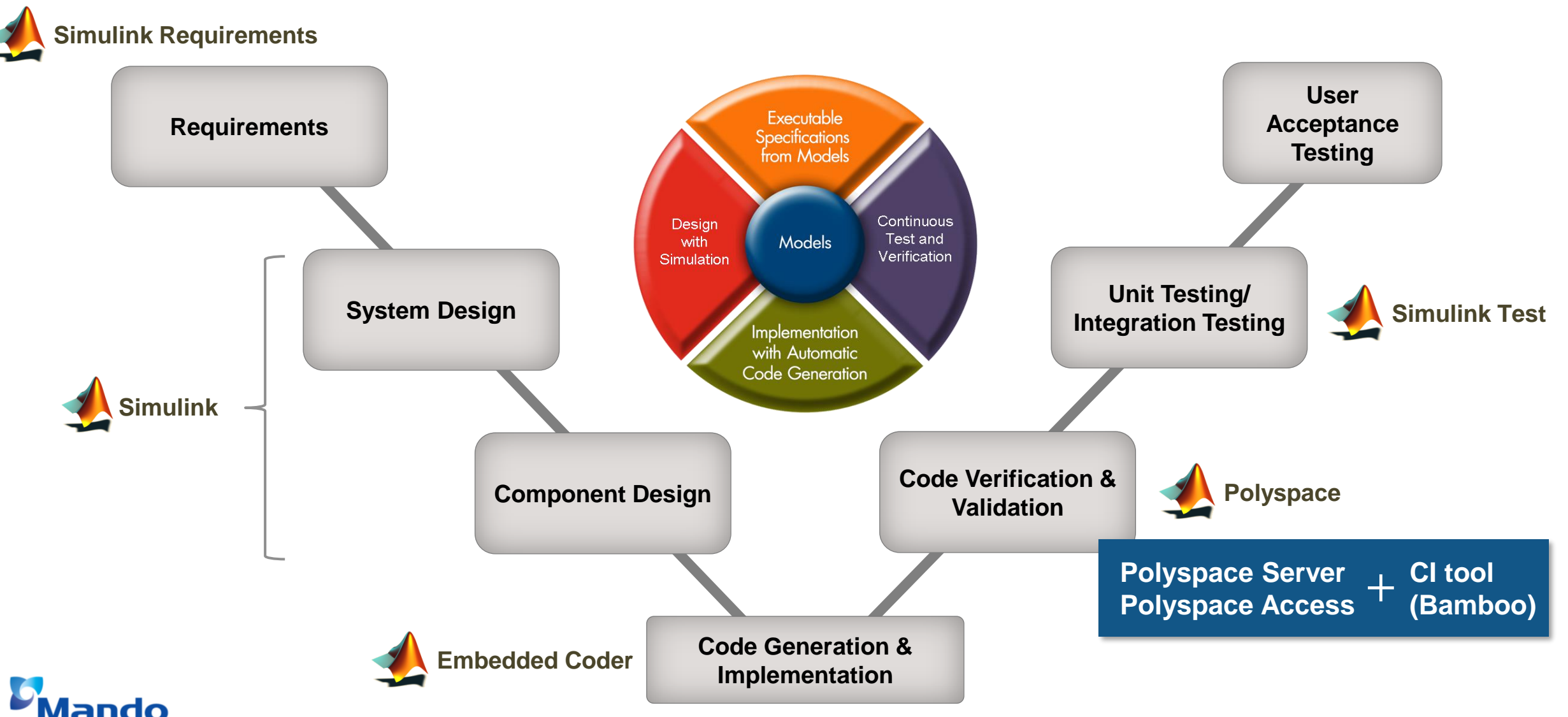

## 발표자 소개

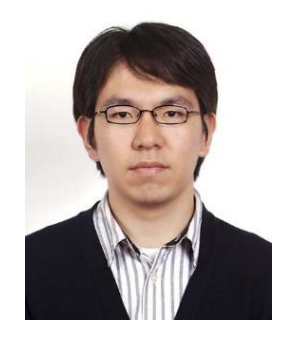

이민채 책임연구원 ㈜만도 / ADAS BU

- 연구 분야
  - ADAS 및 자율주행 주행상황 판단 시스템
  - 차량동역학 기반 제어시스템 설계 및 구현
  - 자동차 SW 플랫폼, C/C++/Python, SW 검증

• 학력

- 한양대학교 전자전기컴퓨터공학부 학사
- 한양대학교 자동차공학과 석사
- 한양대학교 자동차공학과 박사
- 경력
  - 한양대학교 자동차공학과 자동차전자제어연구소 (ACE Lab, 2006~2013)
  - 자율주행자동차 경진대회 우승 (현대자동차, 2010/2012)
  - 2013 무인 자율주행 자동차 경진대회 대상 (한국자동차공학회, 2013)
  - ㈜만도 Global R&D Center 책임연구원 (2014 ~ 현재)

## **Project Overview**

Static Code Analysis for Automotive Software

What is Static Code Analysis?

- Coding Guidelines
  - MISRA C: Software development guidelines for the C programming language developed by MISRA (Motor Industry Software Reliability Association)
- Run-Time Error Detection
  - Run-Time Error: Problems that appear during the execution of a program
  - Division by Zero, Overflow/Underflow, Use of Uninitialized Variables, ...
- Code Metrics
  - A statistical measurement of code complexity, size, coupling and cohesion

## **Project Overview**

**Polyspace Products** 

- Polyspace Bug Finder and Polyspace Code Prover
  - Polyspace<sup>®</sup> Bug Finder<sup>™</sup> <u>identifies run-time errors, concurrency issues, security</u> <u>vulnerabilities, and other defects</u> in C and C++ embedded software.
  - Polyspace<sup>®</sup> Code Prover<sup>™</sup> is a sound static analysis tool that <u>proves the absence of</u> <u>overflow, divide-by-zero, out-of-bounds array access, and other run-time errors</u> in C and C++ source code.

for this project +

| Desktop               | Server                       | Web                          |
|-----------------------|------------------------------|------------------------------|
| Polyspace Bug Finder  | Polyspace Bug Finder Server  | Polyspace Bug Finder Access  |
| Polyspace Code Prover | Polyspace Code Prover Server | Polyspace Code Prover Access |

### **Project Overview**

**Continuous Integration and Static Code Analysis** 

- Continuous Integration
  - Automating the integration of code changes from multiple contributors
  - Jenkins, Bamboo, GitLab, ...
- Integrating Polyspace with continuous integration environment

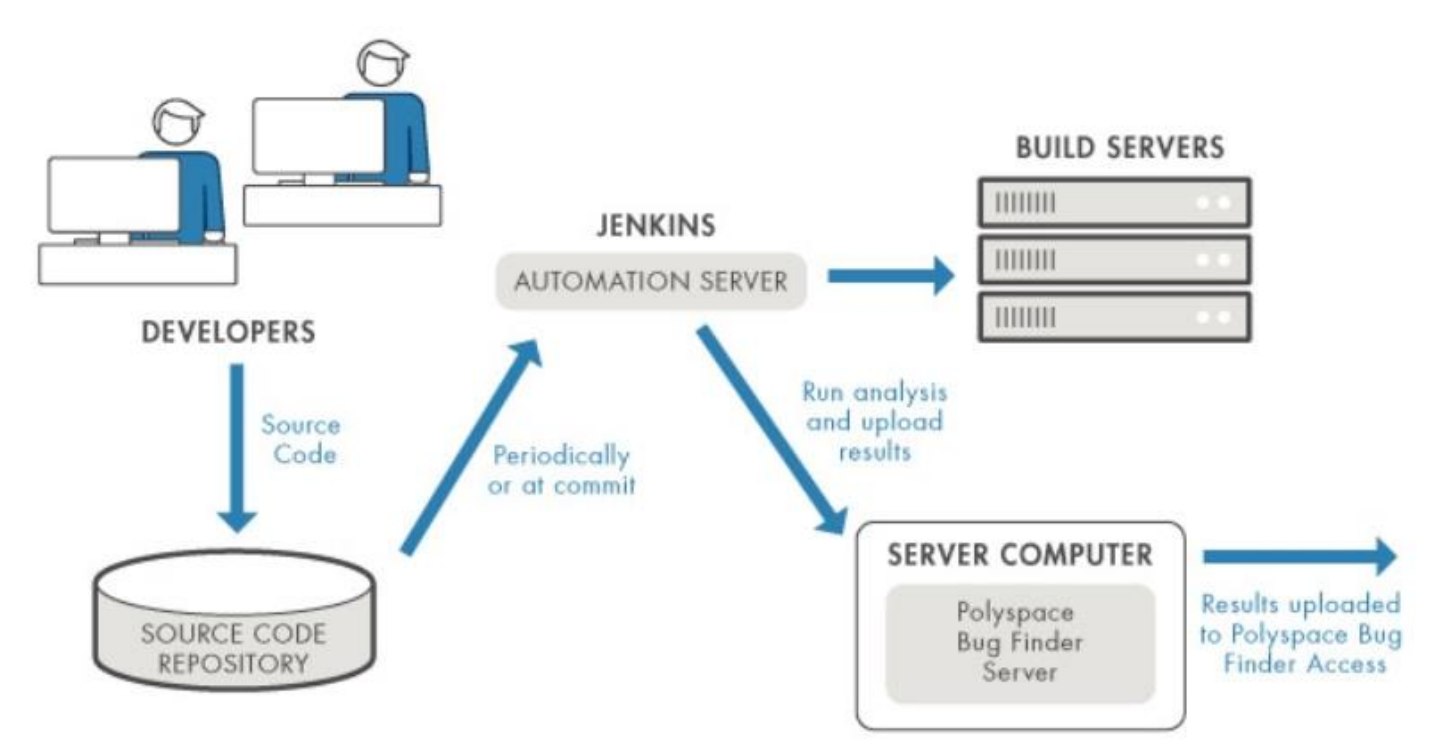

## **Project Goals and Challenges**

**Conventional Development Process** 

SW developer used standalone static code analysis tools

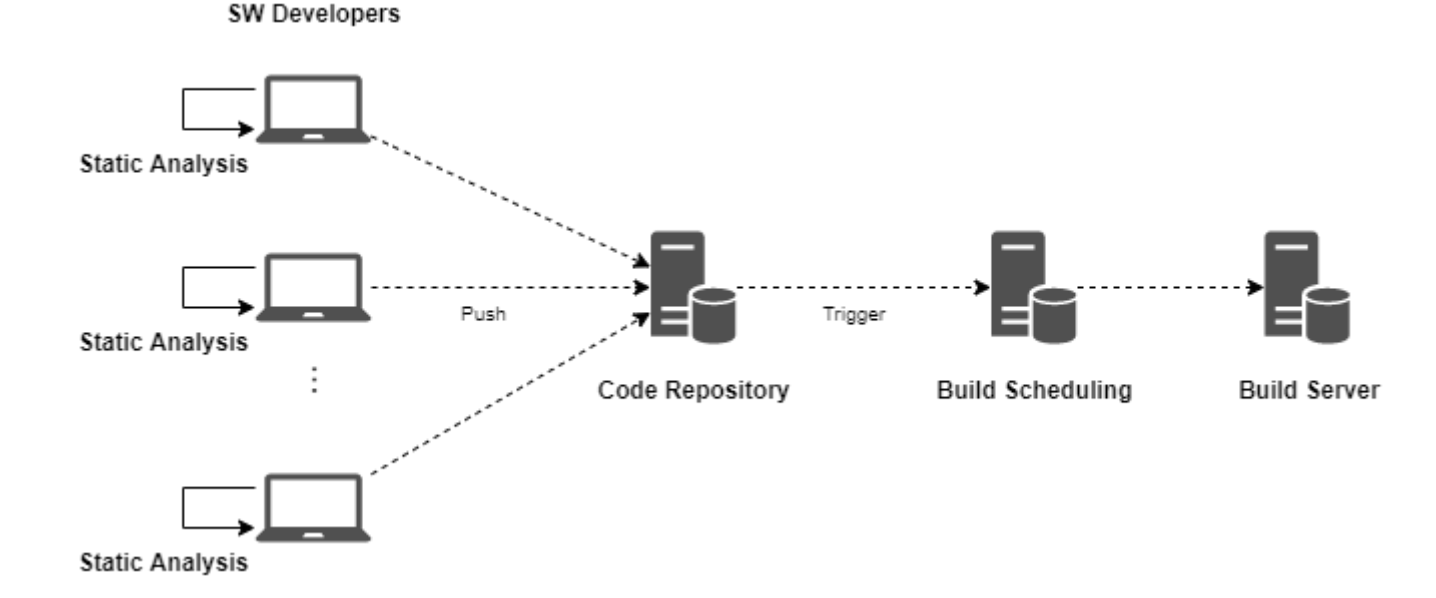

 $\rightarrow$  Static code analysis is required to perform early in development, before software testing begins.

## **Project Goals and Challenges**

#### **Development Process with CI and Polyspace**

- Atlassian Bitbucket® and Bamboo® are used for continuous integration platform
  - Bitbucket(GIT) for software code repository
  - Bamboo for build and static code analysis triggering and scheduling
- Mathworks Polyspace products are used for static code analysis tool
  - Polyspace Bug Finder Server for static code analysis with CI tools
  - Polyspace Bug Finder Access for web based result review

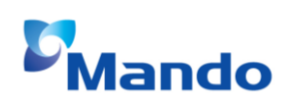

## **Project Goals and Challenges**

**Development Process with CI and Polyspace** 

System architecture of automated static code analysis platform

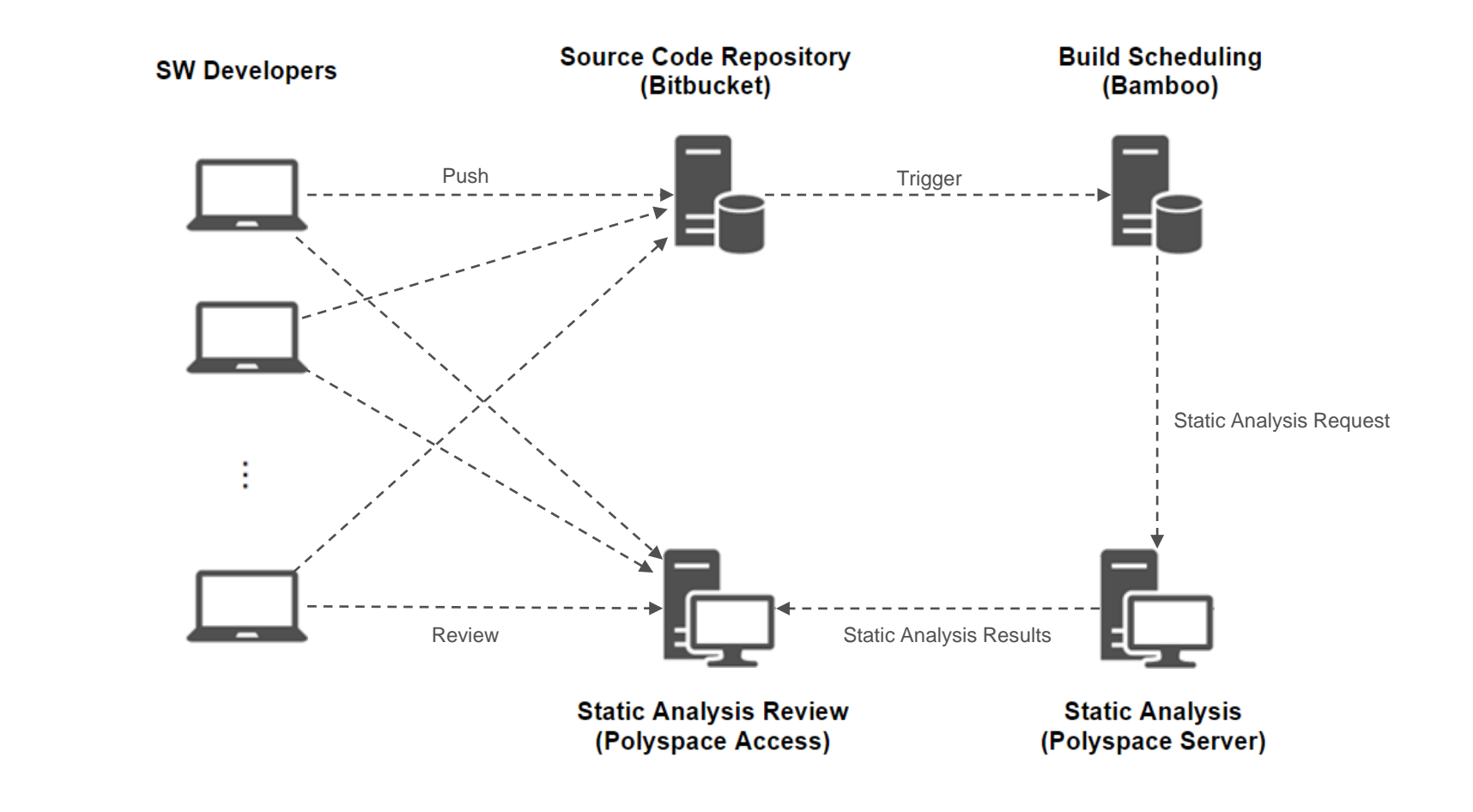

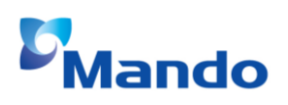

#### Preparations for automated static analysis

- Hardware for analysis and web server
  - A CI server(Jenkins, Bamboo, ...) is required to trigger a static analysis
  - An analysis server is required to run Polyspace Bug Finder Server (w/ license server)
  - A web server is required to run Polyspace Bug Finder Access
- Software for static analysis
  - Software compile options or compile environments for Polyspace project setup

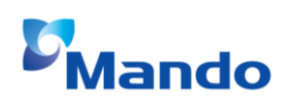

Preparations for automated static analysis

- Installation of Polyspace Server and Access
  - <u>https://www.mathworks.com/help/polyspace\_bug\_finder\_server/gs/install-products-</u> required-for-polyspace-analysis-on-server.html

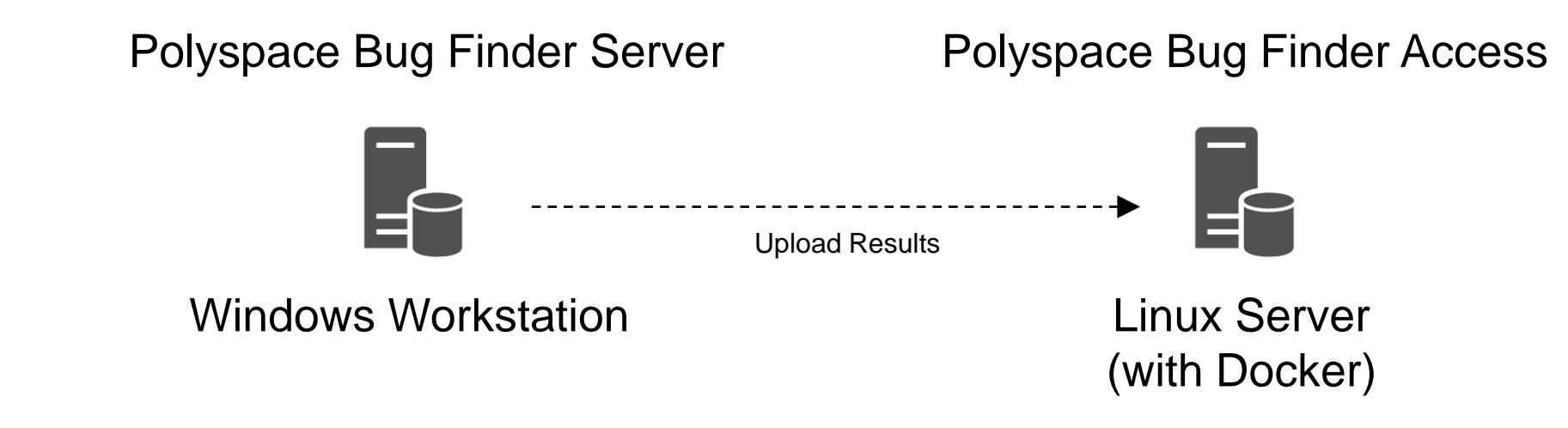

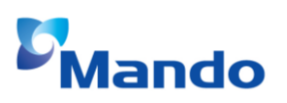

Preparations for automated static analysis

Configuration of Polyspace Access

иаі

- Installation command: admin-docker-agent
- Open web browser and go to URL specified in the command-line output

| Cluster Admin               |               | Account -                         | Cluster Admin                         | Account -                                   | Polyspace Access Web Serve | ər 💦 👘                                                  |
|-----------------------------|---------------|-----------------------------------|---------------------------------------|---------------------------------------------|----------------------------|---------------------------------------------------------|
| Olysten Deskhoerd           |               |                                   | Cluster Settings                      | Return to Dashboard                         | Upload directory           | Avail\$2123x8A3HACCESS34_152025Hat_dhigpstage           |
| Cluster Dashboard           |               |                                   | Cluster Settings                      | Rotan to Busiloura                          | Temporary upload directory | Avail@2123b.BADHACCESS3.pag.15.2025Hvtall_dhisppilatage |
| Restart Apps Delete Apps    |               |                                   | User Manager                          |                                             | License file               | instructure system in Spripping and dest passinalities  |
| Арр                         | Status        | I want to                         | Use internal directory                | or LDAP                                     | Validate Now               | ✓ Validate on Save Save Cancel                          |
| User Manager   Manage users | Not installed | Configure Apps<br>Configure Nodes | Internal directory database volume    | Accel#2020x8A3HACCE3534y152025Head_dina     |                            |                                                         |
| Issue Tracker               | Not installed |                                   | Internal directory database username  | um                                          |                            | ¥                                                       |
| Polyspace Access Ø Open UI  | Not installed |                                   | Internal directory database password  |                                             |                            |                                                         |
|                             |               |                                   | Administrator sign-in IDs             | admin                                       |                            |                                                         |
|                             |               |                                   | Initial administrator password        |                                             |                            |                                                         |
|                             |               |                                   | Authentication token expiration (sec) | 86400                                       |                            |                                                         |
|                             |               |                                   | Authentication private key file       | Ava#2028-840+ACCESS24-9-2029-wat_0FT        |                            |                                                         |
|                             |               |                                   | API keys and user IDs                 | 5ea34345-a03b-4a20-821e-f10e45e0e863,jsmith |                            |                                                         |
|                             |               |                                   |                                       | for upload user authen                      | tication                   |                                                         |

First step – Command line based static analysis

- Polyspace Bug Finder Server is used for command line based static analysis (w/o GUI)
- To check if the installation of Polyspace Bug Finder Server was successful
  - Open a command window. Navigate to polyspaceserverroot\polyspace\bin
  - Run "polyspace-bug-finder-server –help"

C:\Program Files\Polyspace Server\R2021a\polyspace\bin>

C:\Program Files\Polyspace Server\R2021a\polyspace\bin>polyspace-bugfinder-server -help

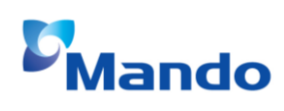

First step – Command line based static analysis

- Syntax for Polyspace Bug Finder Server
  - sources sourceFiles [OPTIONS]
  - sources-list-file listOfSources [OPTIONS]
  - option-file optFile

> polyspace-bug-finder-server -source-list-file source\_files.txt -option-file options.txt

First step – Command line based static analysis

- Create 'source\_files.txt' file with your options
  - Specify your sources in the text file, on each line, specify the path to a source file
  - You can specify an absolute path or a path relative to the folder from which you are running the analysis

C:\Sources\myfile.c C:\Sources2\myfile2.c

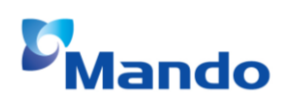

First step – Command line based static analysis

Create 'options.txt' file with your options

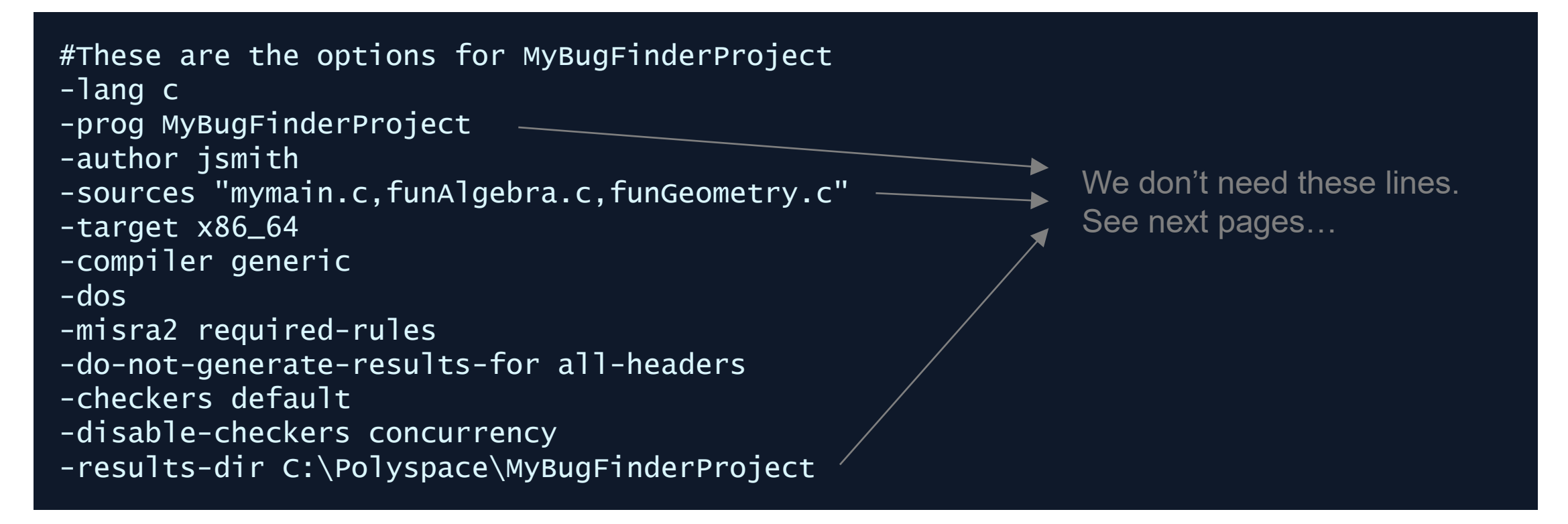

First step – Command line based static analysis

Combining command line arguments and option files

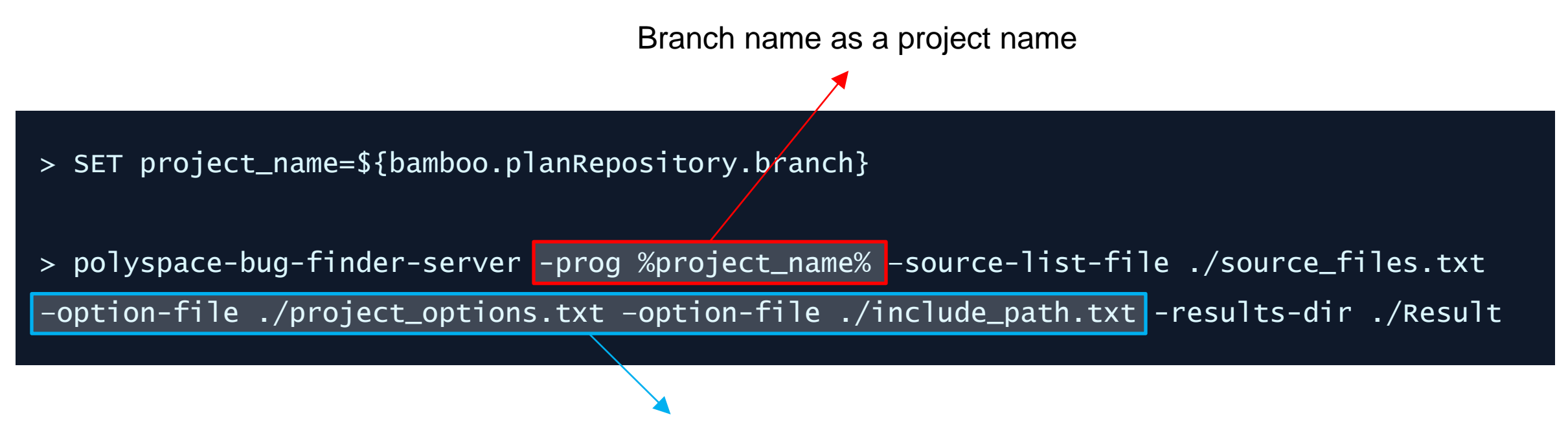

Multiple option files to separate options with respect to characteristics

Second step – Upload the results to Polyspace Access server

Create project to Polyspace Access server

> polyspace-access -host hostName -port portNumber -login username -encryptedpassword pwd -create-project testProject

Upload results to Polyspace Access server

> polyspace-access -host hostName -port portNumber -login username -encrypted-password pwd -upload . -project myFirstProject -parent-project testProject

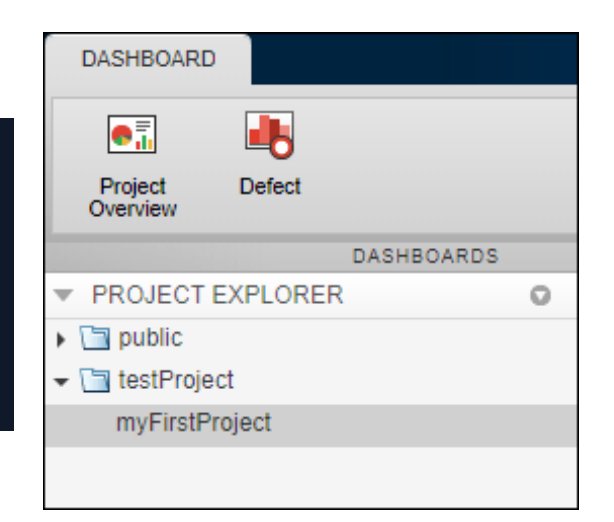

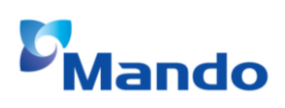

Second step – Upload the results to Polyspace Access server

- Create project to Polyspace Access server
  - > \${bamboo.polyspace\_access\_app} -host \${bamboo.polyspace\_server\_ip} -port \${bamboo.polyspace\_server\_port} protocol http -api-key \${bamboo.polyspace\_api\_key} -create-project \${bamboo.polyspace\_location\_on\_access}

> \${bamboo.polyspace\_access\_app} -host \${bamboo.polyspace\_server\_ip} -port \${bamboo.polyspace\_server\_port} protocol http -api-key \${bamboo.polyspace\_api\_key} -upload .\Result -parent-project
\${bamboo.polyspace\_location\_on\_access} -project %project\_name%

- Bamboo user defined variables
  - bamboo.polyspace\_access\_app
  - bamboo.polyspace\_server\_ip, bamboo.polyspace\_server\_port
  - bamboo.polyspace\_api\_key
  - bamboo.polyspace\_location\_on\_access

#### Automated Static Analysis and Collaborative Review Third step – Generate report

- Run report generator
  - > \${bamboo.polyspace\_report\_generator} -generate-results-list-file -results-dir ./result

> \${bamboo.polyspace\_report\_generator} -template \${bamboo.polyspace\_report\_template\_dir}/developer.rpt -resultsdir ./result

- > \${bamboo.polyspace\_report\_generator} -template
  \${bamboo.polyspace\_report\_template\_dir}/bug\_finder/BugFinderSummary.rpt -results-dir ./result
- Report template
  - C:\Program Files\Polyspace\R2021a\toolbox\polyspace\psrptgen\templates

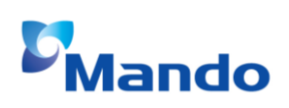

#### Automated Static Analysis and Collaborative Review Integration with Bamboo

#### Bamboo plan configuration

| Build dashboard / Pc<br>Plan configur<br>Plan branch: \$2 deve | amboo Projects Build V Deploy V Specs V Reports V Create V<br>Ilyspace - FCM / / Default Job<br>ration DEFAULT BRANCH         |
|----------------------------------------------------------------|----------------------------------------------------------------------------------------------------|
| Default plan configuration                                     |                                                                                                    |
| Stages & jobs                                                  | Job details Docker Tasks Requirements Artifacts Other                                                                         |
| Default Stage                                                  | Tasks                                                                                                    |
|                                                                | Source Code Checkout     S       Checkout Default Repository     S       Script     Update Git Submodule       DISABLED     S |
|                                                                | Source Code Checkout<br>Polyspace Environment                                                                                 |
|                                                                | Script<br>Configure Polyspace                                                                                                 |
|                                                                | Script<br>Run Polyspace                                                                                                    |
|                                                                | Final tasks Are always executed even if a previous task fails                                                                 |
|                                                                | Draa tasks here to make them final                                                                                            |

#### Script configuration

Task description

#### Run Polyspace

 $\Box$  Disable this task

 $\Box$  Add condition to task O

Interpreter

Shell

An interpreter is chosen based on the shebang line of your script.

 $\sim$ 

#### Script location

Inline ×

#### Script body\*

| 1 | <pre>SET branch_name=\${bamboo.planRepository.branch}</pre>                                                 |
|---|----------------------------------------------------------------------------------------------------|
| 2 | SET project_name=%branch_name:/=-%                                                                          |
| 3 | <pre>SET project_name=%project_name:(=-%</pre>                                                              |
| 4 | <pre>SET project_name=%project_name:)=%</pre>                                                               |
| 5 |                                                                                                    |
| 6 | <pre>\${bamboo.polyspace_bugfinder_app} -prog %project_name% -options-file ./Polyspace/project_op</pre>     |
| 7 | <pre>\${bamboo.polyspace_report_generator} -generate-results-list-file -results-dir ./polyspace/r</pre>     |
| 8 | <pre>\${bamboo.polyspace_report_generator} -template \${bamboo.polyspace_report_template_dir}/deve</pre>    |
| 9 | <pre>\${bamboo.polyspace_report_generator} -template \${bamboo.polyspace_report_template_dir}/bug_</pre>    |
| 0 | <pre>\${bamboo.polyspace_access_app} -host \${bamboo.polyspace_server_ip} -port \${bamboo.polyspace_}</pre> |
| 1 | <pre>\${bamboo.polyspace_access_app} -host \${bamboo.polyspace_server_ip} -port \${bamboo.polyspace_</pre>  |

### **Achievements and Outlook**

Web based result review and report generation

- Polyspace Server uploads the results to Polyspace Access
  - The generated documents are registered to bamboo server as an artifact.

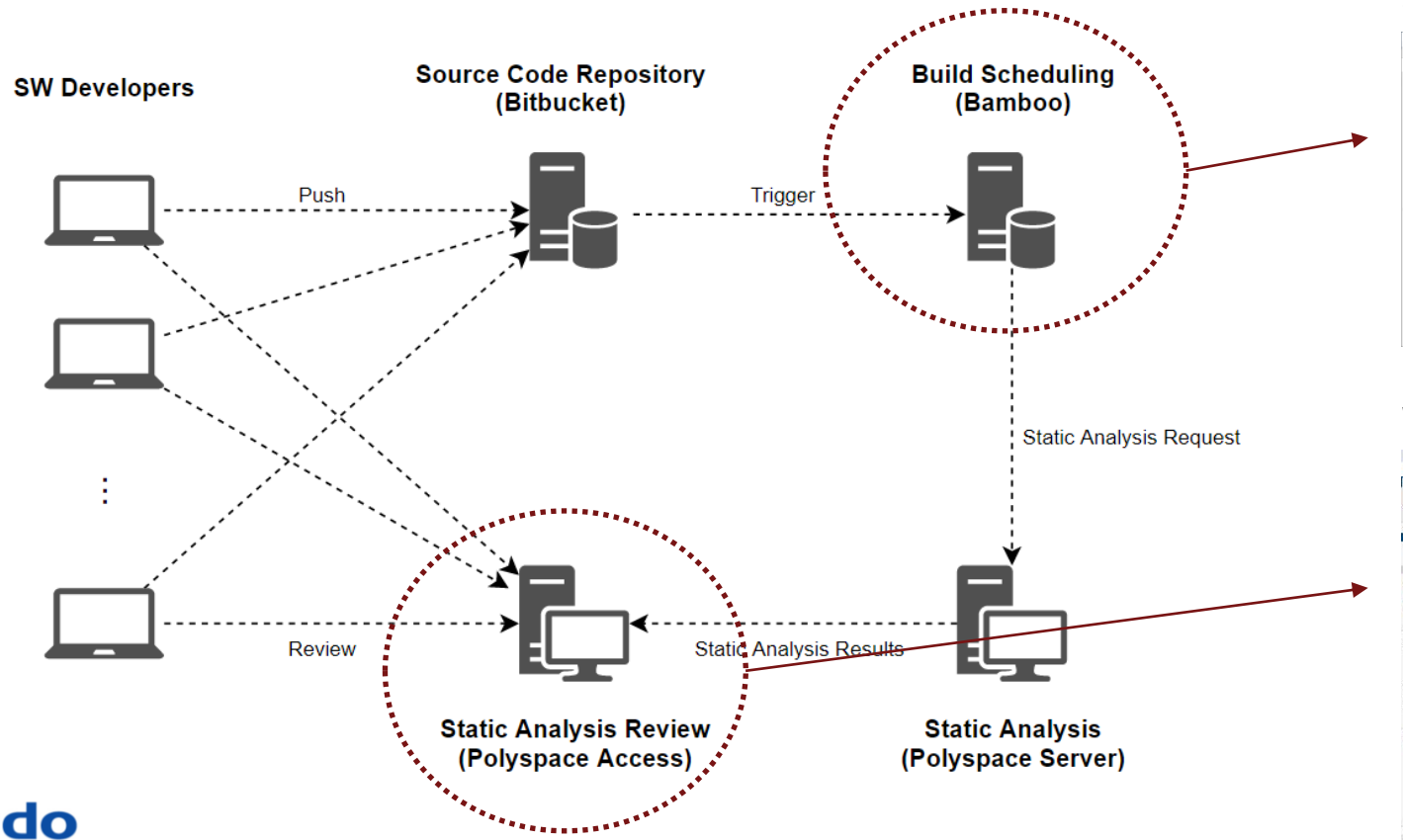

#### Static Analysis Report (For OEM and developers)

| Di deulos developer (2) aff - Adobe Acritist Teader DC | D | ×    | (A)  | -    | devicer 2 at                                                                                                   | f - Adobe i | Arrest a | lauder D |      |        |        |     |             |         |          |                |   | . D |     |
|--------------------------------------------------------|---|------|------|------|----------------------------------------------------------------------------------------------------|-------------|----------|----------|------|--------|--------|-----|-------------|---------|----------|----------------|---|-----|-----|
| RED TOD ANU HTD THE ATEN                               |   |      | 15   | 0.1  | SD AND                                                                                                    | 480.1       | 100      | 1994     |      |        |        |     |             |         |          |                |   |     |     |
| 8 SQ develop_develop_relations                         | 2 | 215  | 8    | 5    | Q an                                                                                                    | elsp_deve   | isper -  |          |      |        |        |     |             |         |          |                | C | ) = | 21  |
|                                                        |   |      | E    | 13   | . 🕀 🖻                                                                                                    | 9.0         | ۲        | ۲        |      | 306    | ۰.     | 0.0 | •           | 25.4    | ы.<br>В- | $\overline{T}$ | Ģ |     |     |
|                                                        |   | 0    |      |      |                                                                                                    |             |          |          |      |        |        |     |             |         |          |                |   | 1   | 1.6 |
|                                                        |   |      |      |      |                                                                                                    |             |          |          |      |        |        |     |             |         |          |                |   | E.  |     |
|                                                        |   | 6    |      |      |                                                                                                    |             |          |          |      |        |        |     |             |         |          |                |   |     | 8   |
|                                                        |   | 2    | 110  |      |                                                                                                    |             |          |          |      |        |        |     |             |         |          |                |   |     | h   |
|                                                        |   | G.   |      | 0    | hapter 3                                                                                                    | 3. Cod      | ie M     | etric    |      |        |        |     |             |         |          |                |   |     | 6   |
|                                                        |   | 12   |      |      |                                                                                                    |             |          |          |      |        |        |     |             |         |          |                |   |     | 12  |
|                                                        |   |      |      |      | ode mean                                                                                                    | os aum      | and a    | V FOR:   | orve | op - r | restre |     |             |         |          |                |   |     | 15  |
| Polyspace Code Verification                            |   | 63   |      | - 6  | de 5.1 Propertitio                                                                                             | #91         |          |          |      |        |        | _   |             |         |          |                |   | - 1 | 6   |
| Developer Depart (or Device) develop                   |   |      |      |      | to s'Inchise                                                                                                   |             |          |          |      |        |        | _   |             |         |          |                |   | _   |     |
| Developer Report for Project: develop                  |   | - 4  |      |      | in College                                                                                                    |             |          |          |      |        |        |     |             |         |          |                |   |     | . 4 |
|                                                        |   |      |      |      | in d'Insim                                                                                                    |             |          |          |      |        |        |     | 90          |         |          |                |   |     |     |
|                                                        |   | U    |      |      | ter el l'an                                                                                                    |             |          |          |      |        |        |     | 58          |         |          |                |   |     |     |
|                                                        |   |      |      |      | ALL PROVIDENT                                                                                                  |             |          |          |      |        |        |     |             |         |          |                |   |     | ۰.  |
|                                                        |   | 0    |      | - 6  | •                                                                                                    |             |          |          |      |        |        |     |             |         |          |                |   |     |     |
|                                                        |   |      |      |      | net been                                                                                                    |             |          |          |      |        |        |     | 0.00        |         |          |                |   |     |     |
| *                                                      |   | ( ~~ |      |      | CORE FLOORE THAT                                                                                               | 1           |          |          |      |        |        |     | 4.91        |         |          |                |   |     | 1.0 |
| Bernet Authors BURTEN                                  |   | - A  |      |      | 0.00                                                                                                    |             |          |          |      |        |        |     | 1.1004      |         |          |                |   |     | 1.2 |
| Report Author: and the                                 |   | 1.1  |      |      | on a concentration                                                                                             |             |          |          |      |        |        |     | 1.000       |         |          |                |   |     |     |
|                                                        |   |      |      | -    | de J.J. Practice 5                                                                                             | ilerin .    |          |          |      |        |        |     |             |         |          |                |   | _   |     |
|                                                        |   |      |      |      | *                                                                                                    |             |          |          |      |        |        |     | Calura (Min | ALC: NO |          |                |   |     |     |
|                                                        |   |      |      | 1    | and a surgery                                                                                                  |             |          |          |      |        |        |     |             |         |          |                |   |     |     |
|                                                        |   |      |      | - 10 | the second second second second second second second second second second second second second second second s | 0.00        |          |          |      |        |        |     | 10.00       |         |          |                |   |     |     |
|                                                        |   |      |      |      | 1000-730-7                                                                                                    |             |          |          |      |        |        |     |             |         |          |                |   |     |     |
|                                                        |   |      |      |      | the stick lasts                                                                                                |             |          |          |      |        |        |     | 1.0         |         |          |                |   |     |     |
|                                                        |   |      |      |      | te e'Cé laures                                                                                                 | -           |          |          |      |        |        |     | 0.10        |         |          |                |   |     |     |
|                                                        |   |      |      |      | ter al Calvallando                                                                                             | -           |          |          |      |        |        |     | 0.2         |         |          |                |   |     |     |
|                                                        |   |      |      |      | ter el Caling Tanto                                                                                            | an.         |          |          |      |        |        |     | 0.0         |         |          |                |   |     |     |
|                                                        |   |      |      |      |                                                                                                    |             |          |          |      |        |        |     |             |         |          |                |   |     |     |
|                                                        |   |      |      |      |                                                                                                    |             |          |          |      |        |        |     |             |         |          |                |   |     |     |
|                                                        |   |      | 1.11 |      |                                                                                                    |             |          |          |      |        |        |     |             |         |          |                |   |     |     |
|                                                        |   |      |      |      |                                                                                                    |             |          |          |      |        |        |     |             |         |          |                |   |     |     |
|                                                        |   |      |      |      |                                                                                                    |             |          |          |      |        |        |     |             |         |          |                |   |     |     |
| The Martine of                                         |   | 1+   | 1.18 |      |                                                                                                    |             |          |          |      |        |        |     |             |         |          |                |   |     | 11  |
|                                                        |   |      |      |      | NAME OF TAXABLE                                                                                                |             |          |          |      |        |        |     |             |         |          |                | - |     |     |

#### Web based static analysis review

|                                                                                                    |             |                                  | -             |                           |                |              |                                         |                                                                                                    |                                   |      |
|----------------------------------------------------------------------------------------------------|-------------|----------------------------------|---------------|---------------------------|----------------|--------------|-----------------------------------------|----------------------------------------------------------------------------------------------------|-----------------------------------|------|
| e - O Poppacemanaccomm                                                                                                    | 10111030    | enalitor-realization and - 4020- | -01           |                           |                |              |                                         |                                                                                                    |                                   |      |
| and a second second sec |             |                                  |               |                           |                |              |                                         |                                                                                                    | and have                          |      |
| 10 da #6 #8                                                                                                    |             | M8 M6                            | 11 II II      | Shaw only Common His      | name etc.      | 1            |                                         |                                                                                                    |                                   |      |
| Centered Sector Coding Star                                                                                                    | tiern Co    | de Vietras - manufacturas        | Te Do In Done | Record Connect In         | tana an Lajout | Open in Desk | 100                                     |                                                                                                    |                                   |      |
| AUTS AAASST                                                                                                    | 1005        |                                  |               | 0,094                     |                | ADVIDE TO    |                                         |                                                                                                    |                                   | 14   |
| Shawing 10000 / 92034 JL in Program                                                                                                    | as dia To C | a 0                              |               |                           |                |              |                                         |                                                                                                    |                                   |      |
| <ul> <li>mosci polokti 0.</li> </ul>                                                                                                    | Period      | 148                              |               |                           |                | 0 10001      | Depen                                   |                                                                                                    |                                   | 0    |
| Carses                                                                                                    | Family      | 10 Type                          | Group         | Check                     | talormation .  | 0            | under tale (fe)                         | NUT Novitions                                                                                                    | December ( APRIL BROADED DATABASE |      |
| + 3 FOV30                                                                                                    | D           | 1554321 Delette                  | Programming   | trouid use of ++ opera-   | Project High   | a server     |                                         |                                                                                                    |                                   |      |
| - (3 FORIO FRONC                                                                                                    | 0           | 2554500 Delects                  | Programming   | invalid use of ++ ppera-  | Impact High    | 51           | atus unweeted                           | Enter your convent here.                                                                                                    |                                   |      |
| hardward 2, 200 for 20 and tor2 state on                                                                                                    | 0           | 2554535 Defects                  | Programming   | invald use of ++ opera.   | trpact righ    | 544          | why treat +                             |                                                                                                    |                                   |      |
| A CE BOU                                                                                                    | 0           | 2554521 Delvits                  | Programming   | treadd use of == opera.   | report mpli    |              |                                         |                                                                                                    |                                   |      |
| Projecto/Websylf's/Devision                                                                                                    | D           | 1554520 DeNota                   | Anogramming   | invalid use of =+ opera.  | troid: High    | Ander        | are intermeter in the                   |                                                                                                    |                                   |      |
| A CE public                                                                                                    | 0           | 2534948 Defects                  | Programming   | invalid use of ++ opera.  | Wrpact High    | 11 100       | and the set of the set of the set bills |                                                                                                    |                                   |      |
| CT works                                                                                                    | 0           | 1554549 Defects                  | Programming   | teraid use of ++ opera.   | vepoct High    | Line of      | and instand of or in a statewest or     | minung dametheter.                                                                                                    |                                   |      |
|                                                                                                    | 0           | 3554560 Defects                  | Programming   | invalid use of all opera. | wepart High    |              |                                         |                                                                                                    |                                   |      |
|                                                                                                    | 0           | 2554561 Defects                  | Assgramming   | insaid use of its opera.  | Preact High    |              | Event                                   | 1940                                                                                                    | Scope                             |      |
| · model of the second                                                                                                    | 0           | 2559648 Detects                  | Programming   | Rosbly unintended et .    | Impact High    |              | O smalld use of ++ operator             | <ul> <li>NDP_HavDataProcessing.c</li> </ul>                                                                                                    | NDRO3_PROLONG_DataProcessing      | 0    |
| Project                                                                                                    | 0           | 2521329 Defects                  | Programming   | Resultily unintended as . | treat Hot      |              |                                         |                                                                                                    |                                   |      |
| Name devolop                                                                                                    | 0           | 2027417 Cafects                  | Programming   | Possibly unintended ex.   | kepact High    |              |                                         |                                                                                                    |                                   |      |
| Language C                                                                                                    | 0           | 2037430 Defects                  | Programming   | invalid use of the opera- | Impact High    |              |                                         |                                                                                                    |                                   |      |
| Tasks bug Finder                                                                                                    | 0           | 253748D Delects                  | Programming   | invalid use of ++ opens.  | Impact High    |              |                                         |                                                                                                    |                                   |      |
| Soding Standards MrIAA C2013                                                                                                    | 0           | 3800530 Defects                  | Inspanning    | Perchty unintended on .   | tepact triple  | -            |                                         |                                                                                                    |                                   |      |
| Fnander of Bans 0                                                                                                    | 0           | 2013721 Delects                  | Rogramming    | Declaration monalch       | Impact High    | 59450        | Calle                                   |                                                                                                    |                                   | 0    |
| Carrent Nan (10 61)                                                                                                    | 0           | 2513000 Deleta                   | Programming   | Delivation minutch        | Project might  | 100          | avCutaPropulate + RealProfile.c         | - 170, hall Sprinkary a                                                                                                    |                                   |      |
| Helped Date 0/14/22 1/00 Ebd                                                                                                    | 0           | Jacobie Debits                   | Propagation   | Carlington monatch        | treat not      |              | static uncelt susceptions               | ING_DecreConster_Did = 4)                                                                                                    |                                   | - 17 |
| adb 10 *                                                                                                    | 0           | 2815881 Defects                  | Programming   | Deducation wisesatch      | Weppert High   | 11.8         | 3. MOPOS, inExpression                  | * ult.#0P03.905.FunctionalReadClass                                                                                                    | I THE & LEVERESSERVE              |      |
| • RLE 201,0421 @                                                                                                    | 0           | 297 2002 Defects                 | Regioning     | Dedivator nismit/h        | Proof Not      | 100          | 3.30903.is#ain10x0/istorction           | <ul> <li>of APCO, 200, Parallina</li></ul>                                                                                                    | ni (neth stand) (es)              |      |
| <ul> <li>CTC relation graphics observes generate exects</li> </ul>                                                                                                    | 0           | 2913992 Defects                  | Foggeneing    | Destaration-mismatch      | separat wich   |              | 8.30P00.1+#aintins.law:11ax             | - st.JEPOLSELFareOther ((u):                                                                                                    | em. et al 201                     |      |
|                                                                                                    | 0           | 261.4046 Defects                 | Programming   | Deslaration mismatch      | Preat Not      | 111          | 1.30P03.Firm)Hex08                      | 3 \$30P05, IstainfineDiginetice 1                                                                                                    | E 9.30P02.is#ais1Instanction2     |      |
|                                                                                                    | 0           | 2614155 Delects                  | Programming   | Declaration mismatch      | Incast High    | 100          | 5.3KPt0inHotwy/Maini ina                | - LARFOLLISDORISTRAY ALL MARCON                                                                                                    | LEARSON COLUMN                    |      |
|                                                                                                    | 0           | 3614564 Defects                  | Excentricity  | Coularation monatch       | treat Hat      | 100          | Contraction of the second second        |                                                                                                    |                                   |      |
|                                                                                                    | 0           | 2814700 Detects                  | Programmina   | Declaration mismatch      | treat Halt     | 12           | TF GURPODINGATEGOTIECODA                | 411                                                                                                    |                                   |      |
|                                                                                                    | 0           | Jat-Chip Detects                 | Roopunning    | Declaration mismatch      | Inpact High    | 179          | uB_NOPUEL/PROLONE_Eye FileCourt         | ther_39 = u8_NDP03_090L082_DecireCourt                                                                                                    | hart -                            |      |
|                                                                                                    | 0           | 261.4741 Defects                 | Roopunning    | Declaration mismatch      | impact high    | 44           | #100                                    |                                                                                                    |                                   |      |
|                                                                                                    | D           | 2014740 Detects                  | Programming   | Declaration mismatch      | impact High    | 11           | I HA WHET THE OWNER THE LARDS           | the State of States States and States                                                                                                    | oter filt                         | - 2  |
|                                                                                                    | D           | 2014735 Delects                  | Programming   | Declaration monatch       | treact high    | (11)         | 1                                       | 100-20 - 1000-00-002-002-002-00-000                                                                                                    | mode County                       |      |
| <ul> <li>sumoir spoir</li> </ul>                                                                                                    | 0           | 387-4834 Delects                 | Roganning     | Occuration mismatch       | trepart High   | 1.12         | A SEPTE PERCHE Regiments "+ 1-          | A ACESS PRIX (NO. Der Lie Counter, 20 11                                                                                                    | at stern por out build been out   | 1.   |
| (                                                                                                    | -           | S                                |               |                           |                | and the log  |                                         | Contraction of the local division of the local division of the loc |                                   |      |

### **Achievements and Outlook**

Web based result review and report generation

Open web browser and go to 'Polyspace Access' web site

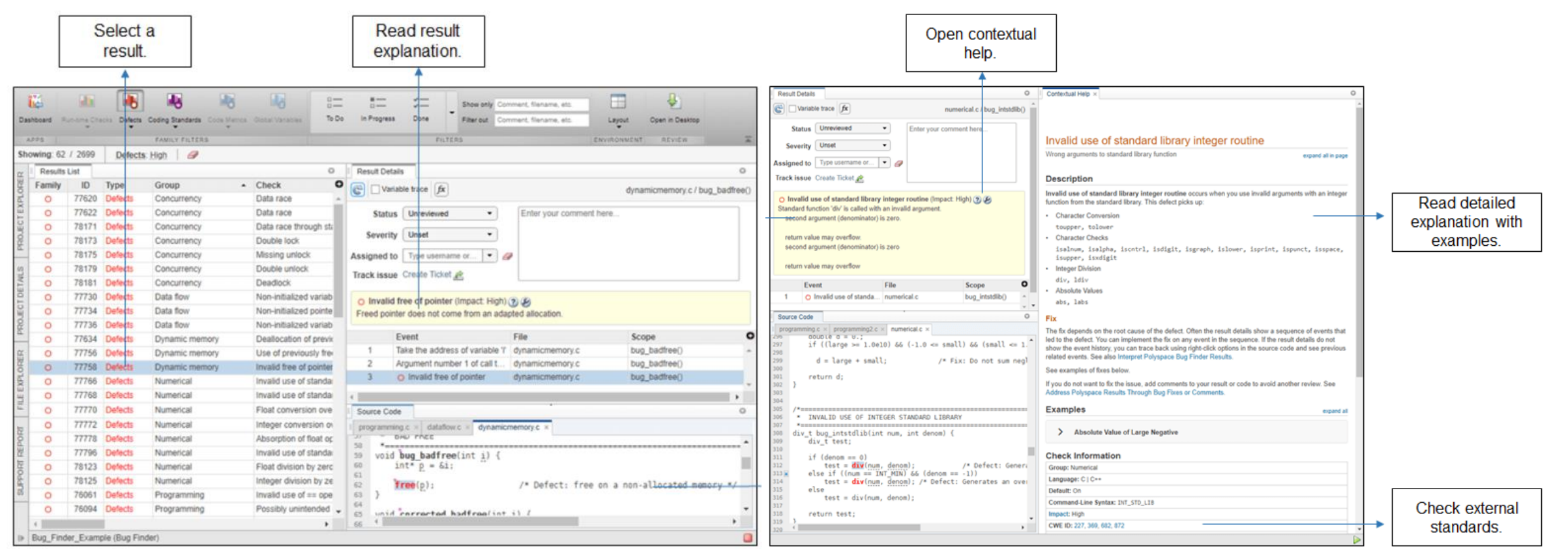

## **Future Works**

#### Polyspace as You Code

- Polyspace as You Code is a Visual Studio Code extension
  - Run a single-file analysis on software developer's computer
  - Analysis results appears on VS Code window

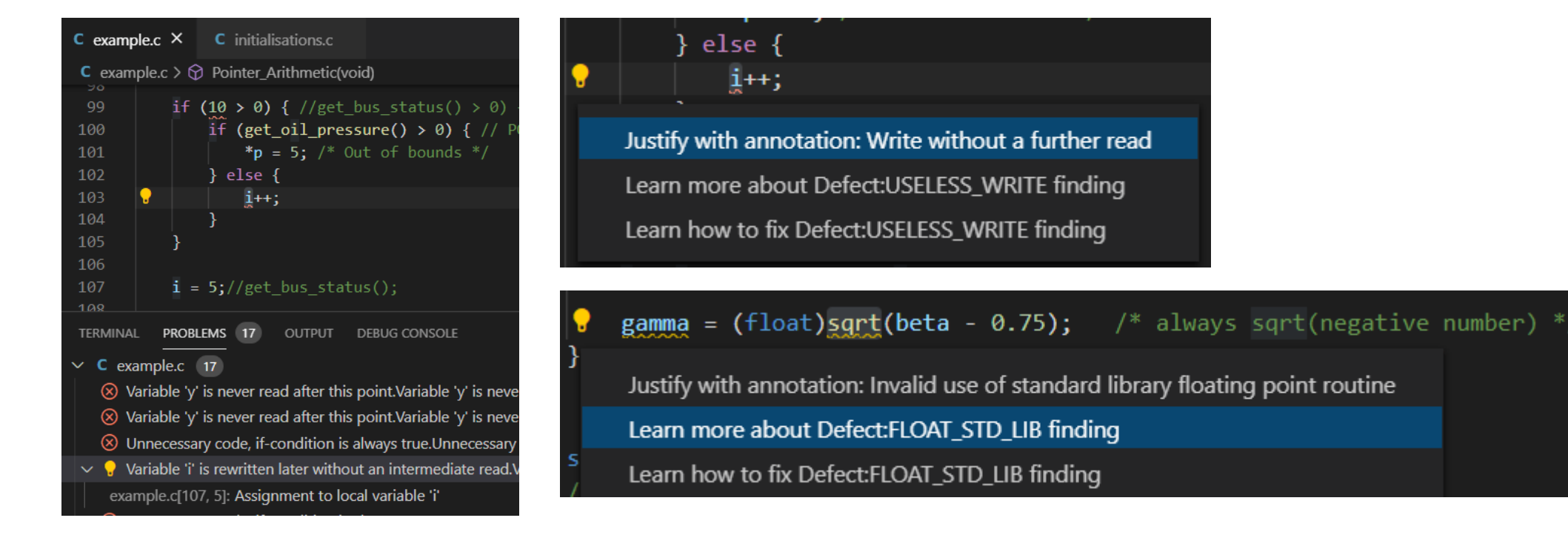

### Conclusions

#### Pros

- Polyspace can analyze MISRA and defects at once
- Various interface to analyze/review static analysis results
- No additional costs for many lines of code or component extension
- Cons
  - Customization of MISRA rules categories such as Mandatory, Required, and Advisory
  - More detailed configuration for interrupts priority in Multitasking
  - Slow Polyspace Code Prover makes adoption difficult

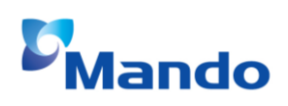

#### Conclusions

- Improved development process with Polyspace and CI
  - Bamboo and Polyspace based SW static analysis is applied
    - Static analysis script runs automatically after code push
- Collaborative review on web site
  - Software developers can review the results on Polyspace Access web site
    - Analysis reports are generated for developers and OEMs
  - Findings can be assigned to relevant person on JIRA
    - JIRA issues can be created in Polyspace Access

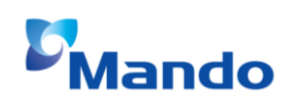

## **Questions?**

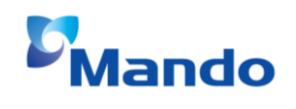